# seiMG4.0

#### **NAVEGANDO NO PROCESSO SEI 4.0**

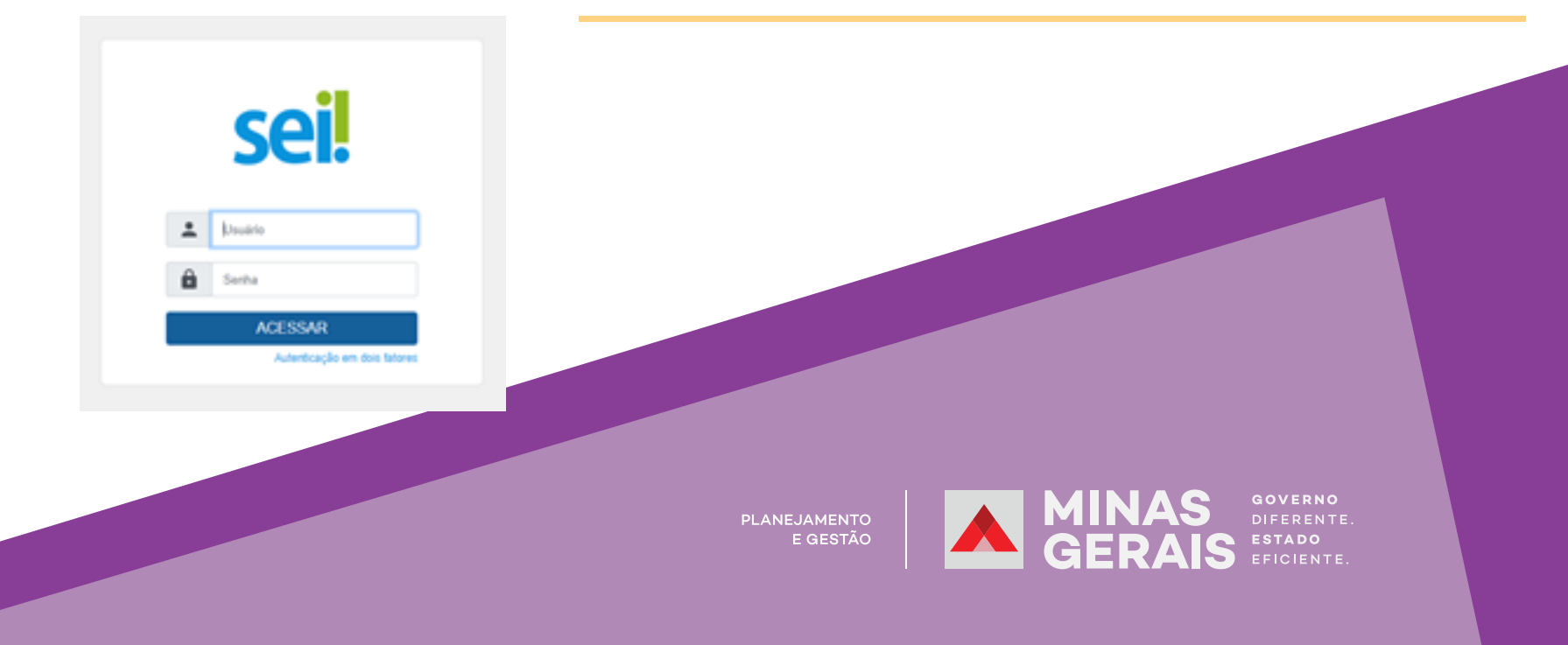

# NAVEGANDO NO PROCESSO SEI 4.0

Na nova versão do SEI, foram atualizados, na identidade visual do sistema, vários elementos que impactam a navegação. Esta instrução tem o objetivo de auxiliar o usuário a se adaptar à nova interface da plataforma, vislumbrando os pontos de mudança e as novidades das telas do Processo/Documento SEI.

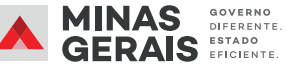

## **1. BARRA DE FERRAMENTAS DO PROCESSO**

A barra de ferramentas do processo não sofreu muitas alterações em suas funcionalidades, mas apenas na identidade visual de seus respectivos ícones.

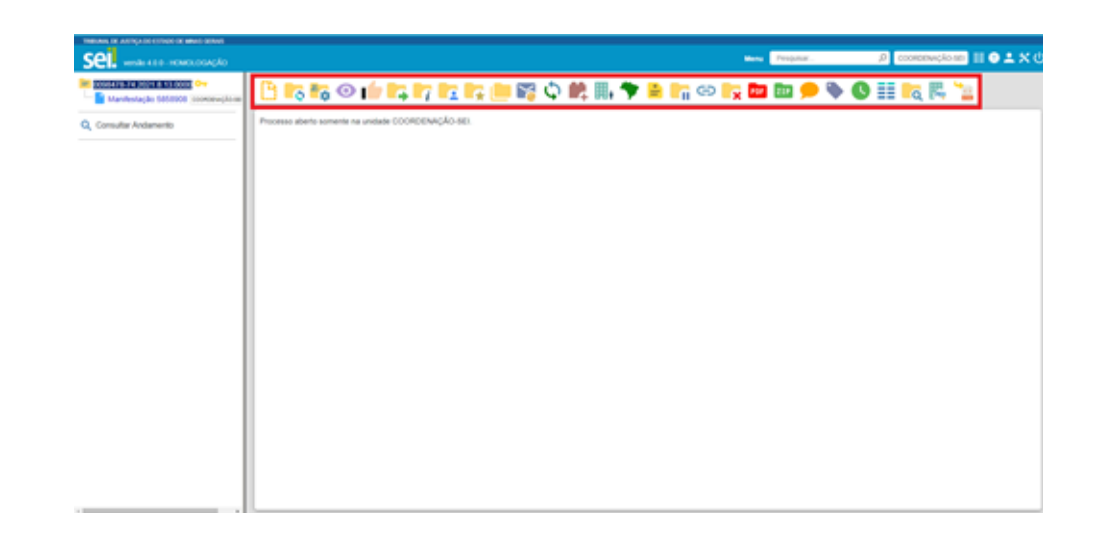

#### 1.1. Antes e depois

Abaixo estão relacionados os ícones, antes e depois da atualização, para facilitar sua

identificação pelos usuários.

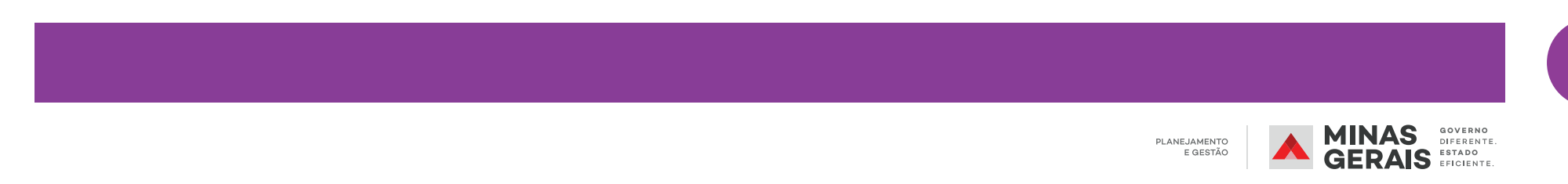

| FERRAMENTA                   | ANTES      | DEPOIS     |
|------------------------------|------------|------------|
| Incluir Documento            | 1          | B          |
| Iniciar Processo Relacionado |            | <b>6</b>   |
| Consultar/Alterar Processo   | <b>***</b> | <b>~</b> ‡ |
| Acompanhamento Especial      | <b>@</b>   | Ο          |
| Ciência                      |            |            |
| Enviar Processo              | <b></b>    |            |
| Atualizar Andamento          |            | i          |
| Atribuir Processo            | *          |            |

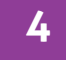

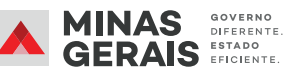

| Duplicar Processo                               |                                                                                                    |          |
|-------------------------------------------------|----------------------------------------------------------------------------------------------------|----------|
| Enviar Correspondência<br>Eletrônica            | e de la companya de la companya de l |          |
| Relacionamentos do Processo                     | 3                                                                                                    | \$       |
| Incluir em Bloco                                |                                                                                                    | <b>1</b> |
| Ordenar Árvore do Processo                      | <b>.</b>                                                                                                    | *₊       |
| Gerenciar Disponibilização de<br>Acesso Externo |                                                                                                    | <b>.</b> |
| Anotações                                       | <b>I</b>                                                                                                    | -        |
| Sobrestar Processo                              |                                                                                                    |          |
| Anexar Processo                                 | <b>1</b>                                                                                                    | Ð        |

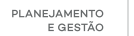

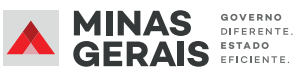

| Concluir Processo                            | <b>*</b> |          |
|----------------------------------------------|----------|----------|
| Reabrir Processo                             |          |          |
| Gerar Arquivo PDF do Processo                |          | PDF      |
| Gerar Arquivo ZIP do Processo                |          | ZIP      |
| Comentários*                                 | NOVO!    | <b>—</b> |
| Gerenciar Ponto de Controle*                 | NOVO!    |          |
| Gerenciar Marcador                           | <b>~</b> |          |
| Controle de Prazo*                           | NOVO!    | <b>C</b> |
| Controle de Processos/ Painel<br>de Controle |          |          |

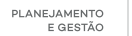

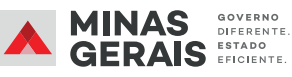

| Pesquisar no Processo | Q |  |
|-----------------------|---|--|
| Base de Conhecimento  | В |  |

#### 1.2. Comentários

Agora há a possibilidade de se incluírem comentários nos processos e documentos SEI, por meio do ícone . Esses comentários devem tratar necessariamente de matéria processual.

| SITESOSTATEOROTISTICOCO          | Comentários<br>Ver todos |                 |          | Diono                              |              |
|----------------------------------|--------------------------|-----------------|----------|------------------------------------|--------------|
| Manifestação 4914242 concur Or / |                          |                 |          | Lista de Comentários (1 registro): |              |
| Manifestação 4954202 scrib 👓 🖍   | Data                     | Unidade         | Usuário  | Ações                              |              |
| 2 Consultar Andamento            | 10/05/2021 17:28:56      | COORDENAÇÃO-SEI | p0086208 | B 🔳                                |              |
|                                  | teste                    |                 |          |                                    | 3 registros: |

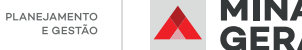

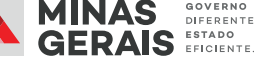

### 2. BARRA DE FERRAMENTAS DO DOCUMENTO

A barra de ferramentas do processo não sofreu muitas alterações em suas funcionalidades, mas apenas na identidade visual de seus respectivos ícones.

| FERRAMENTA                  | ANTES      | DEPOIS   |
|-----------------------------|------------|----------|
| Incluir Documento           | *          | B        |
| Consultar/Alterar Documento | Â <u>₹</u> | <b>-</b> |
| Acompanhamento Especial     |            | 0        |
| Enviar Processo             |            |          |
| Atualizar Andamento         | 20         | i        |
| Editar Conteúdo             |            | <b>-</b> |

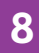

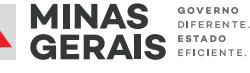

| Assinar Documento                               |       |            |
|-------------------------------------------------|-------|------------|
| Gerenciar Liberações para<br>Assinatura Externa |       | <b>2</b> , |
| Incluir em Bloco de Assinatura                  |       |            |
| Adicionar aos Favoritos                         |       |            |
| Versões do Documento                            |       | \$         |
| Imprimir Web                                    |       | <b>.</b>   |
| Gerar Arquivo PDF do<br>Documento               | NOVO! | PDF        |
| Comentários                                     | NOVO! | <b>—</b>   |
| Excluir                                         | 2     |            |

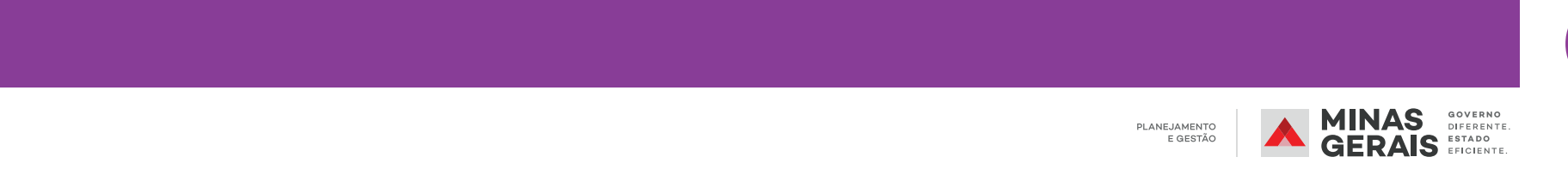

| Consultar Assinaturas do<br>Documento |         | C |
|---------------------------------------|---------|---|
| Concluir Processo                     | <b></b> |   |
| Reabrir Processo                      |         |   |

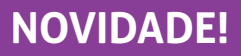

Na versão anterior, era necessário gerar um PDF do processo inteiro para se obter o PDF do documento desejado. Agora é possível gerar um PDF exclusivo de um documento incluído no processo.

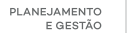

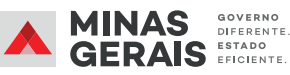

# **3. ÁRVORE DO PROCESSO**

A ordem de documentos presentes na Árvore do Processo continuará sendo cronológica,

salvo nos casos em que o usuário alterar a sequência utilizando o ícone "Ordenar Árvore do Processo"

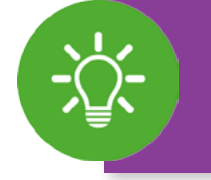

**NOVIDADE!** 

Agora é possível navegar pelos documentos do processo utilizando as setas do teclado.

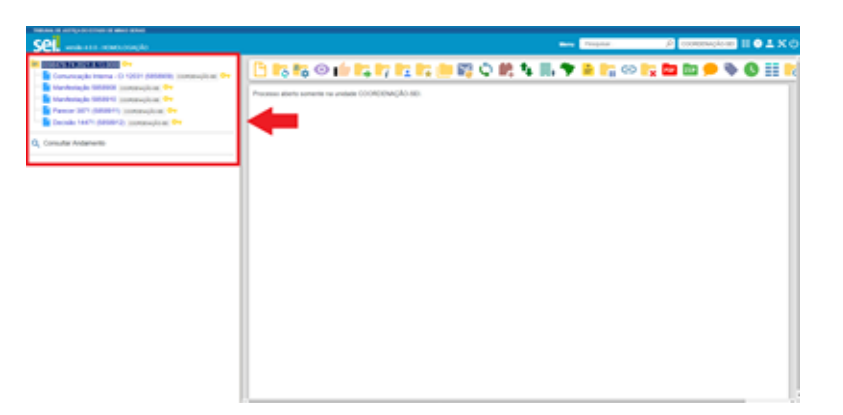

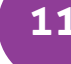

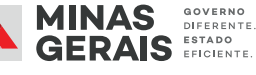

#### 3.1. Documentos vistos recentemente

| THRAPE OF ARTICADO CEDICO OF WHICH SERVER                                                                                                    |   |
|----------------------------------------------------------------------------------------------------|---|
| Sel. www.ess.monocooncho                                                                                                    |   |
| 0086478-74.2021 8 13.0000 Ov                                                                                                    | 1 |
| Comunicação Interna - Cr 12031 (5858909) Isconserução as Ore                                                                                                    | I |
| Annalisation and a second second seco | I |
| Manifestação 5858910 :concervição az 👓                                                                                                    | I |
| Parecer 3671 (5656911) conversição as Ore                                                                                                    | I |
| Decisilo 14471 (1808912) 3000004453380 Ov                                                                                                    | I |
| Q, Consultar Andamento                                                                                                    |   |
| THEAMS, IN JUSTICIAL CONTRACTOR MINISTER                                                                                                    |   |
| Sel. weak (11) HOMOLOGAÇÃO                                                                                                    |   |
| C096476-74 2021 8 13 0000 C+                                                                                                    |   |
| Comunicação Interna - Ct 12031 (3858909) Issonaevição-asi Ore                                                                                                    |   |
| Mandestação 5656908 coorces-ção as Ore                                                                                                    |   |
| Manifestação 5656910 coorces-ção as Ore                                                                                                    |   |
| Parenter MUTE (MODELET COORDENCED-LET CO                                                                                                    |   |
| Decalo 14471 (565612) coorce-pic-se Ore                                                                                                    |   |
| Q, Consultar Andamento                                                                                                    |   |
| THERMAN, DE ARTYLAR CONCORD DE MANG DERME<br>SEL: wurder 11.0 - HOMOLOGIAÇÃO                                                                                                    |   |
| Comunicação Interna - Ct 12001 (5658101) 3004044664 🖤                                                                                                    |   |
| 📑 Mantestação 5656006 oconomeção en Om                                                                                                    |   |
| Mantestação 5656910 Isconorução es 🖓                                                                                                    |   |
| Parecar 36P1 (5658971) cookeeugio as Ore                                                                                                    |   |
| Decisilo 14471 (5858112) occessivação en Ore                                                                                                    |   |
| Q_ Consultar Andamento                                                                                                    |   |

Conforme o usuário clica nos documentos do processo, eles ficam destacados de azul para facilitar a identificação dos eventos que foram visualizados recentemente.

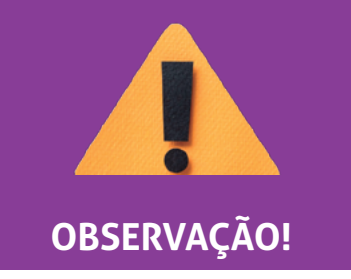

Essa sinalização aparece somente para o usuário.

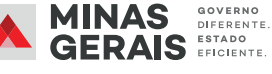

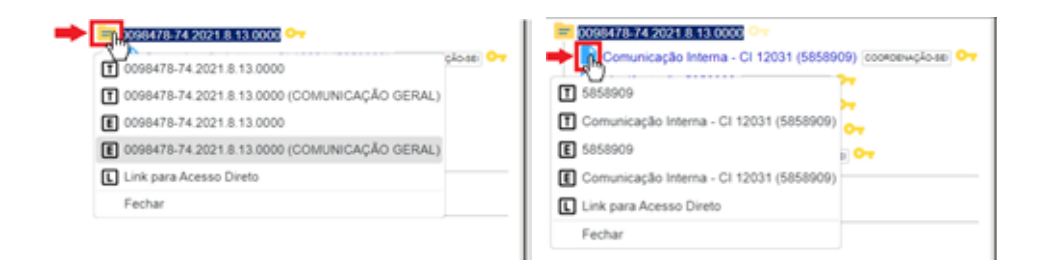

Serão exibidas opções para copiar o número de protocolo como texto normal (T), como

*link* para uso no editor (E) ou link para acesso direto (L).

# 4. ALTERAÇÃO DE ÍCONES DO PROCESSO

Com a nova atualização, alguns ícones que acompanham o número de protocolo do processo sofreram alterações. São eles:

- Base de conhecimento do processo;
- 🔔 Novos documentos no processo ou novas assinaturas;
  - Ocorreu peticionamento intercorrente no processo;
- Processo oriundo de peticionamento novo.

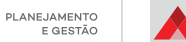

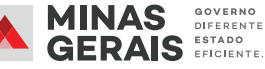

Em caso de dúvidas, entre em contato com o suporte SEI do seu órgão/entidade ou pelo e-mail: atendimentosei@planejamento.mg.gov.br

ANEJAMENTO E GESTÃO

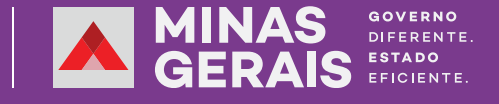